## Approval of Hours Using the Mobile App (Supervisors Only)

1. The Workday Mobile App is available for download on the <u>App Store</u> or <u>Google Play Store</u>.

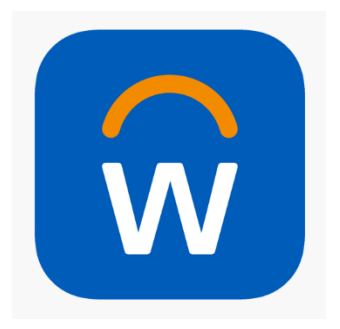

2. To connect the Workday Mobile App to your Workday account, log into Workday to obtain the organization ID QR code to connect to the app.

| workday.                  |   | SOUTH TEXAS<br>COLLEGE                |
|---------------------------|---|---------------------------------------|
| South Texas College Login | > | Please enter your Jagnet credentials. |
|                           | > | stcc\                                 |
| Local Login               |   | Password                              |
|                           |   |                                       |
|                           |   | Sign in                               |

3. Click on the avatar in the top right corner.

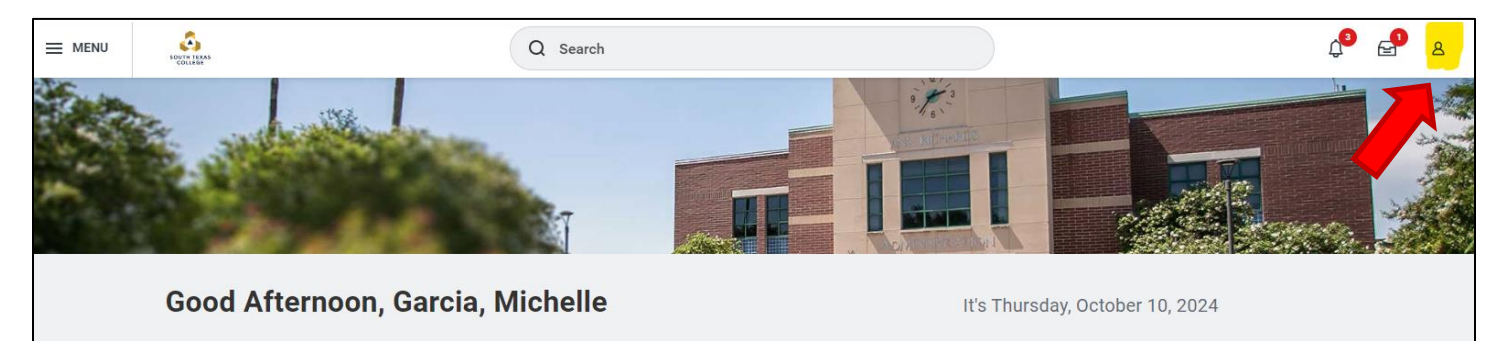

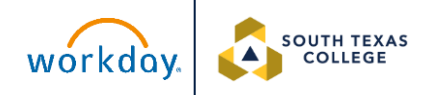

4. Click on **My Account**. Click on **Organization ID**.

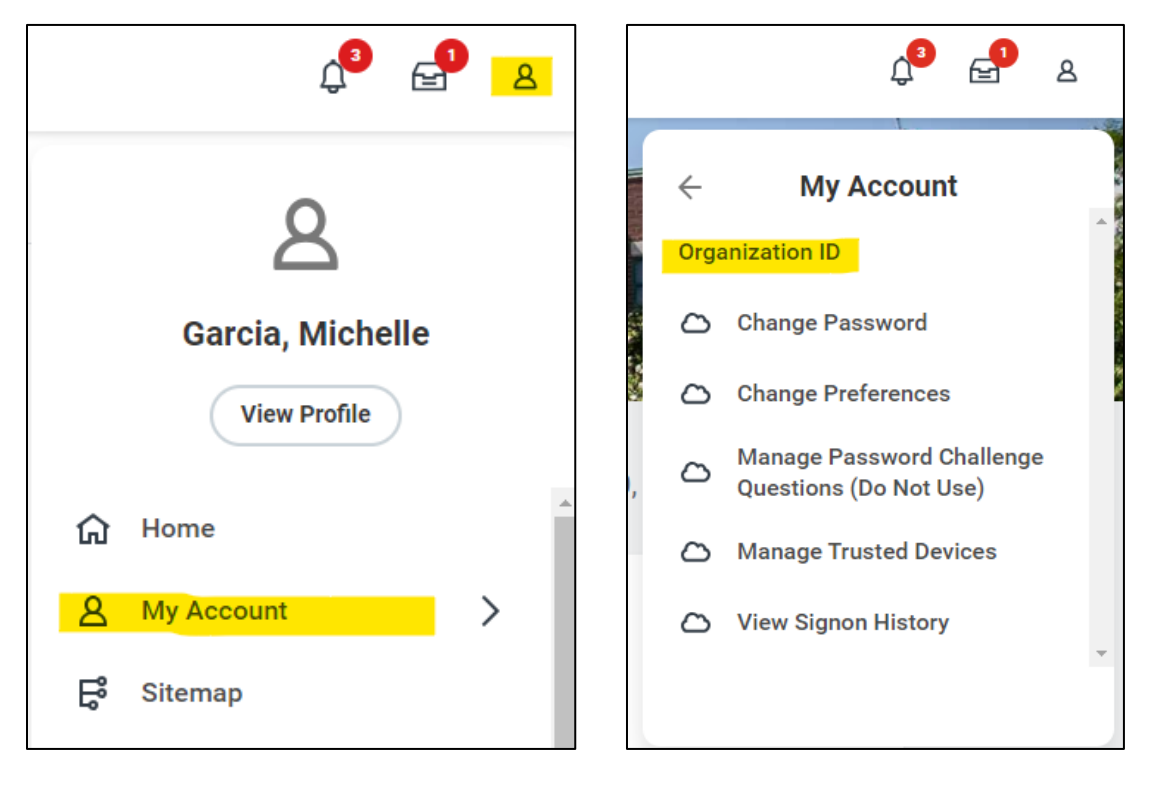

5. You will receive a unique QR code to scan using the mobile app. Please log into your account to retrieve your personal QR code.

| our Organization southtexascollege3<br>):                       | • · · · · · · · · · · · · · · · · · · · |
|-----------------------------------------------------------------|-----------------------------------------|
| the Workday mobile app and use your<br>inization ID to connect. | Ω                                       |
| Scan                                                            | Logan McNeil                            |
|                                                                 |                                         |
|                                                                 |                                         |
| Download                                                        | •                                       |
|                                                                 | •                                       |
|                                                                 |                                         |
|                                                                 |                                         |

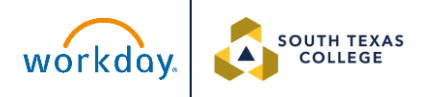

6. Open the Mobile App. Click on the QR code icon located on the right.

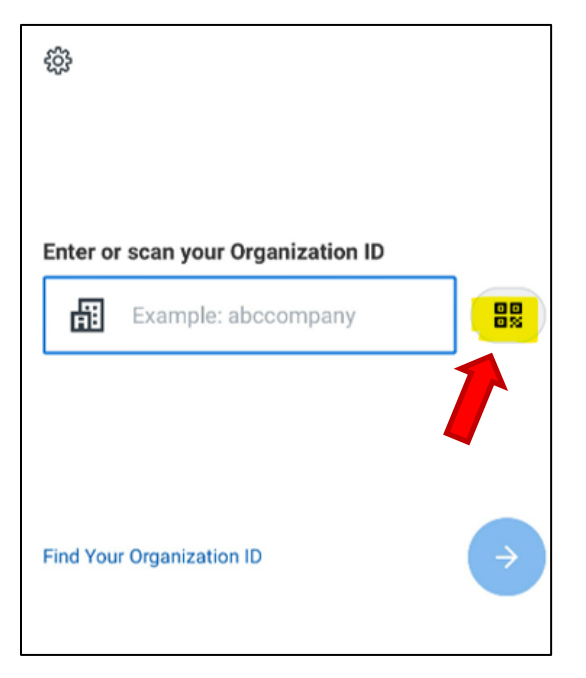

7. Once you are connected, click on **South Texas College Login**.

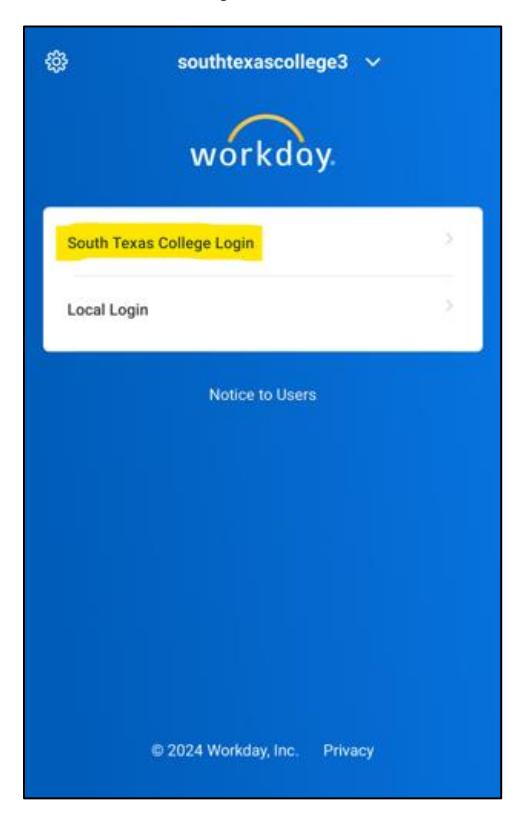

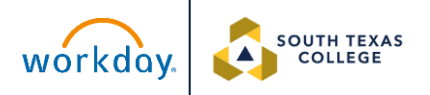

8. You will enter your South Texas College email. Click **Next**. You will be

prompted to enter your password and click **Sign In**.

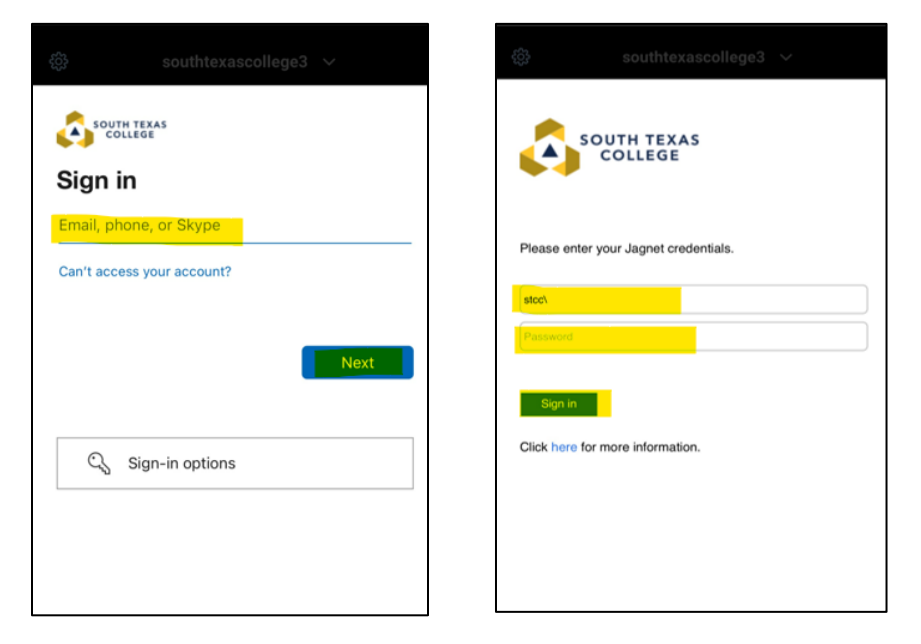

9. You will be directed to the homepage. Click on **My Tasks**.

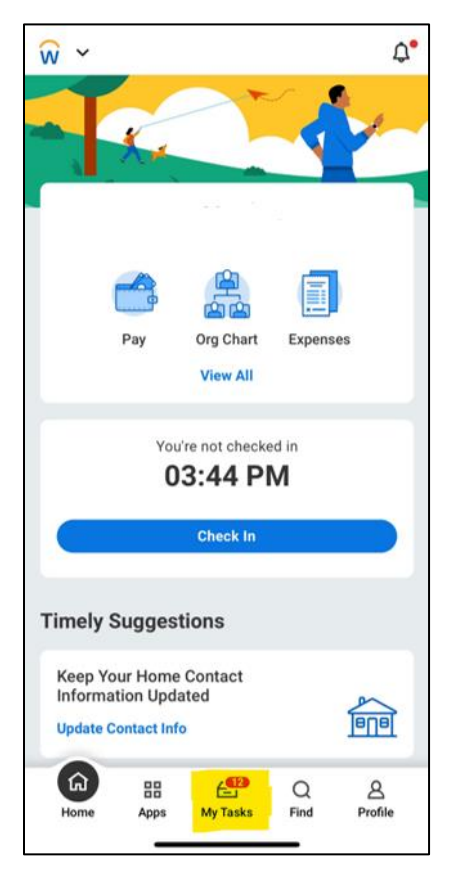

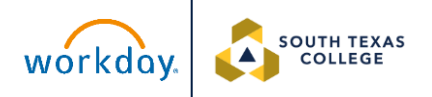

10. Click on the notification that says, "Enter Time: (employee's name)."

| TODAY               |                 |    |
|---------------------|-----------------|----|
| Enter Time: Garcia, | Michelle        |    |
| Due 10/16/24        |                 |    |
| 5D AGO              |                 |    |
| Enter Time: Moren   | o, Sonya Martin | ez |
| Due 10/11/24        |                 |    |
| 5D AGO              |                 |    |
| Absence Request:    | Moreno,         |    |
| Sonya Martinez      |                 |    |
| Due 10/11/24        |                 |    |
|                     |                 |    |
|                     |                 |    |
|                     |                 |    |

11. You will be shown a summary of the hours that the employee has submitted. If everything is correct, click **Approve**.

| ធ                              | 1 of 12                    | ☆ | 3:45 🔌             |               | <b>.</b> ⊫ 🕈 💽 |
|--------------------------------|----------------------------|---|--------------------|---------------|----------------|
| Enter Tim<br>Approval by M     | e: Garcia, Michelle        |   | ធ                  | 1 of 12       | t              |
| Enter Time: Ga                 | arcia, Michelle            |   | Holiday<br>0       |               |                |
| Due Date<br>10/16/2024         |                            |   | Paid Time Off<br>0 | ŗ             |                |
| <b>Period</b><br>10/14/2024 to | 0 10/20/2024               |   | Leave Paid- C<br>0 | ollege Closed |                |
| Regular<br>40                  |                            |   | Total<br>40        |               |                |
| Overtime                       |                            |   |                    | Period Totals |                |
| Holiday                        |                            |   | Hours<br>40        |               |                |
| 0<br>Paid Time Off             |                            |   | Time Off<br>0      |               |                |
| 0<br>Leave Paid- Co            | ollege Closed              |   | Corr               | nment         |                |
| 0                              | annan — ann 20120200100108 |   |                    |               |                |
| Tatal N                        | More Approve               |   |                    | More          | pprove         |

workday.

12. When you see this screen, it means that you have successfully approved the employee's hours.

| 3:46 🔌 |          | atl 🗢 🖜 |
|--------|----------|---------|
| ×      |          |         |
|        | 0        |         |
|        | Approved |         |
|        |          |         |
|        |          |         |
|        |          |         |
|        |          |         |
|        |          |         |
|        |          |         |
|        |          |         |
|        |          |         |
|        |          |         |

If the hours are not approved, the employee <u>may not</u> be paid for the hours worked. The employee may have to wait until the following pay period to receive payment for the hours worked.

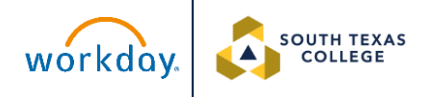